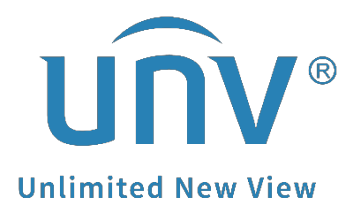

# How to Default a Uniview Camera in Different Ways?

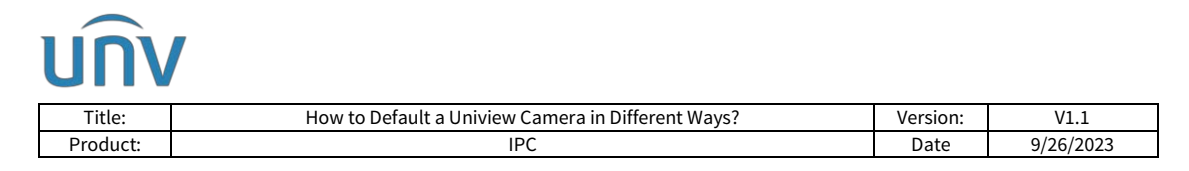

## How to Default a Uniview Camera in Different Ways?

## Description

Customers may encounter some problems when resetting the IPC. The methods for resetting cameras may vary between different models.

**Note:** This method is applicable to most scenarios. If the method cannot solve your problem, it is recommended to consult our Tech Support Team. https://global.uniview.com/Support/Service\_Hotline/

### **Operating Steps**

Use the Reset Button to Hard Reset

#### Fisheye camera

**Step 1** Remove the Micro SD card cover first.

Step 2 Power on the camera

**Step 3** Use a toothpick or paper clip to press and hold the RST button for about 15 seconds till the web indicates that the camera is restarting.

**Step 4** Then the camera will be restored to the default settings after the startup.

*Note:* RST button only works within ten minutes after the camera is powered on.

#### PTZ & Bullet camera

**Step 1** Find the reset button on the back or the rear of your camera.

**Step 2** Power on the camera again and perform the next step within 10 minutes.

**Step 3** Press and hold the reset button for about 15 seconds until the PWR light on the camera becomes red.

#### Dome & Box camera

**Step 1** Prepare a needle-like object such as a toothpick or paper clip first.

**Step 2** Find the reset button on the back or the rear of your camera.

**Step 3** Power on the camera and perform the next step within 10 minutes.

**Step 4** Press and hold the reset button for about 15 seconds until the PWR light on the camera becomes red.

| Title:   | How to Default a Uniview Camera in Different Ways? | Version: | V1.1      |
|----------|----------------------------------------------------|----------|-----------|
| Product: | IPC                                                | Date     | 9/26/2023 |

Step 5 Wait for the camera to restart. The manual reset is then completed.

*Note:* There are two possible outcomes for pressing and holding RST:

1. Enter/Exit auxiliary focus mode: press and hold for 3 to 10 seconds.

2. Factory reset: press and hold for more than 10 seconds

#### Default from the web interface of a camera

Log into the camera's web interface and default it under: **Setup>System>Maintenance> Maintenance>Config Management**.

| Common        | Maintenance Network         | k Diagnosis                                                                         |                                                                                                    |
|---------------|-----------------------------|-------------------------------------------------------------------------------------|----------------------------------------------------------------------------------------------------|
| Network       | Software Upgrade            |                                                                                     |                                                                                                    |
| Video & Audio | Local Upgrade               |                                                                                     | Browse Upgrade Upgrade Boot Program                                                                                                    |
| Image         | Cloud Upgrade               | Detect                                                                              |                                                                                                    |
| Intelligent   | Note: The upgrade will take | e a while. Please do not disconnect power.                                          |                                                                                                    |
| Events        | Config Management           | <u>/</u>                                                                            |                                                                                                    |
| Storage       | Default                     | Restore all settings to defaults without keeping current network and user settings. |                                                                                                    |
| Sacurity      | Importing                   |                                                                                     | Browse Import                                                                                                    |
| security      | Exporting                   |                                                                                     | Browse Export                                                                                                    |
| System        | Diagnosis Info              |                                                                                     |                                                                                                    |
| Time          | Export Diagnosis Info       |                                                                                     | Browse Export                                                                                                    |
| Maintenance.  | Collect Image Debugging     | Info                                                                                | Subjects and a subject of the subject of the subjec |
| Log           | Device Restart              |                                                                                     |                                                                                                    |
|               | Restart                     | Restart device                                                                      |                                                                                                    |

*Note:* You can check Restore all settings without keeping current network and user settings if you wish to do a factory default.

#### Use EZtools to reset the camera

Please connect your computer to the same network with the IPC, and then download and install EZtools 3.0 or 2.0 on your windows computer first.

*Note: EZTools 1.0 does not support to Default a Uniview device.* 

#### EZTools 3.0

**Restoring Defaults** means to restore all the parameters of a device to factory defaults except network, user, and time parameters.

Select the target devices, click **System Configuration>Restore Defaults**, and then confirm.

**Restoring Factory Defaults** means to restore all the parameters of a device to factory defaults.

Select the target devices, click **System Configuration>Restore Factory Defaults**, and then confirm.

| Title                | e:        | How to Default a Uniview Camera in Different Ways? |                                |            |          |          |                         | Version:       | V1.1               |                   |                       |
|----------------------|-----------|----------------------------------------------------|--------------------------------|------------|----------|----------|-------------------------|----------------|--------------------|-------------------|-----------------------|
| Produ                | luct: IPC |                                                    |                                |            |          |          | Date                    | 9/26/2023      |                    |                   |                       |
| EZTools              | Tota      | l <mark>1</mark> device                            | (s)                            |            |          |          |                         |                |                    | English           | ∽ <u>⊉</u> ⊘   - □ ×  |
| ٢                    | Device    | Type IPC × N                                       | VR $\times$ Display C $\times$ | Ŧ          |          | Keyword  | Please enter keyword    | s              | Q                  |                   |                       |
| Device<br>Management | Ø         | Refresh                                            | Search -                       | - Add      | Ż        | Edit     | Delete                  | Check for Upda | tes Device Upgrade | 습 Channel Upgrade | Export Upgrade Report |
| 0:::                 | Ch        | hange Password                                     | Modify Network                 | Parameters | ැබූ Conf | ig 🔻     | ැබූ System Config 🔺     | Expo           | rt 🔍 👓 🗸           |                   | Selected: 1 device(s) |
|                      | √ E       | Device Name                                        | IP                             | Model      |          | Version  | Restart                 |                | Serial No.         | Operation         | Operation Status      |
|                      |           | IPC3615LE-ADF2                                     | 172.1.90.5                     | IPC3615L   | E-AD     | GIPC-B62 | Restore Defaults        | 01             |                    |                   | Login succeeded       |
| <b>=</b> -           |           |                                                    |                                |            |          |          | Restore Factory Default | s              |                    |                   |                       |
| ×-                   |           |                                                    |                                |            |          |          | Maintenance             |                |                    |                   |                       |
|                      |           |                                                    |                                |            |          |          |                         |                |                    |                   |                       |

#### EZTools 2.0

Log into the camera on EZtools and click **Restore** under **Maintenance** to reset it.

| •             |                      | Display Other All Status                                 | *               |               | Please     | enter | revwords | 0                |
|---------------|----------------------|----------------------------------------------------------|-----------------|---------------|------------|-------|----------|------------------|
| Basic Cfg.    | Login 🔿 Restart      | ≜ Restore ▼ 🌂 Maintenance Select                         | ed: 1 device(s) |               |            |       |          |                  |
| Advanced Cfg. | √ Device Name IP     | Model Version                                            | Serial No.      | Status        | Opera      | tion  |          | Operation Status |
|               | ✓ IPC9312LFW-AF28 1  | Login (172.1.90.11)                                      | ×               | Not logged in | 1 ×        | 0     | lo       |                  |
| Lingrade      | DEC6322SR-X33UP-D 1  |                                                          | 5               | Not logged in | <b>B</b> 3 | 0     | dia .    |                  |
|               | IPC322LR3-VSPF28-D 1 |                                                          | 904             | Not logged in | 同る         | 0     | 4        |                  |
| ~             | IPC3618SB-ADF28K 1   | Username admin                                           |                 | Not logged in |            | 0     | 6        |                  |
| Maintenance   | IPC868ER-VF18-B 1    | Password ·····                                           | 5               | Not logged in |            | 0     | 6        |                  |
|               | HC121@TC-08S-Z 1     | Note: Please enter the correct username and<br>password. |                 | Not logged in | <b>I</b>   | 0     | ۵        | -                |
| NVR           | IPC672LR-AX4DUPKC 1  |                                                          |                 | Not logged in |            | 0     | 20       |                  |
| Calculation   |                      | OK Cancel                                                | I.              |               |            |       |          |                  |
|               |                      |                                                          |                 |               |            |       |          |                  |
|               |                      |                                                          |                 |               |            |       |          |                  |
|               | E (EF. 2015161       |                                                          |                 |               |            |       |          |                  |

**Note:** Sometimes, the IP address of the camera cannot be found on EZtools even when they are connected to the same LAN. If this happens, please connect the cameras directly to the computer's RJ45 port to see if you can search and find its IP address on EZtools. If you can find the camera, please refer to the steps above.